# ワイヤレスLANコントローラとLightweightアク セスポイントの基本設定

# 内容

概要 前提条件 要件 <u>使用するコンポーネント</u> 表記法 背景説明 設定 ネットワーク図 WLCの基本動作用の設定 WLC 用のスイッチの設定 AP 用のスイッチの設定 確認 トラブルシュート コマンド <u>コントローラが AP マネージャの IP アドレスを防御しない</u> ワイヤレスLANコントローラに接続しないLightweightアクセスポイントのトラブルシューティン グ 関連情報

# 概要

このドキュメントでは、Lightweightアクセスポイント(LAP)をWLCに登録するための設定手順と 、LWAPPワイヤレスネットワークの基本動作について説明します。

# 前提条件

### 要件

次の項目に関する知識があることが推奨されます。

- Lightweight AP および Cisco WLC の設定に関する基本的な知識.
- Lightweight AP Protocol (LWAPP)に関する基本的な知識。
- •外部DHCPサーバまたはドメインネームサーバ(DNS)の設定に関する知識。
- Cisco スイッチの設定に関する基本的な知識.

### 使用するコンポーネント

このドキュメントの情報は、次のソフトウェアとハードウェアのバージョンに基づいています。

- ・Cisco Aironet 1232AG シリーズ Lightweight AP
- •ファームウェアが稼働しているCisco 4402シリーズWLC 5.2.178.0
- Microsoft Windows Server 2003 Enterprise DHCP サーバ

この設定は、他の任意の Cisco WLC および任意の Lightweight AP で動作します。

このドキュメントの情報は、特定のラボ環境にあるデバイスに基づいて作成されました。このド キュメントで使用するすべてのデバイスは、初期(デフォルト)設定の状態から起動しています 。本稼働中のネットワークでは、各コマンドによって起こる可能性がある影響を十分確認してく ださい。

#### 表記法

ドキュメント表記の詳細については、『シスコ テクニカル ティップスの表記法』を参照してくだ さい。

## 背景説明

WLCがLAPを管理できるようにするには、LAPがコントローラを検出し、WLCに登録する必要が あります。LAP では、WLC を検出するためにさまざまな方法が使用されます。LAPがWLCへの 登録に使用するさまざまな方法の詳細については、『<u>ワイヤレスLANコントローラ(WLC)への</u> Lightweight AP(LAP)の登録』を参照してください。

このドキュメントでは、LAP を WLC に登録するための設定手順および LWAPP ワイヤレス ネットワークの基本操作について説明します。

## 設定

LAP を WLC に登録して、LWAPP ワイヤレス ネットワークの基本操作を実行するには、以下の 手順に従ってください。

- DHCP サーバを使用可能にして、AP がネットワーク アドレスを取得できるようにします。
   注:オプション43は、APが異なるサブネットに存在する場合に使用されます。
- 2. <u>WLC を基本動作用に設定します</u>。
- 3. <u>スイッチを WLC 用に設定します</u>。
- 4. <u>スイッチを AP 用に設定します</u>。
- 5. Lightweight AP を WLC に登録します。

**注:この**セクションで使用されているコマンドの詳細を調べるには、<u>Command Lookup</u> Tool(登録ユーザ専用)</u>を使用してください。

注:内部ツールおよび情報にアクセスできるのは、登録されたシスコユーザだけです。

#### ネットワーク図

このドキュメントでは、次のネットワーク セットアップを使用します。

#### WLC の基本動作用の設定

コントローラを工場出荷時のデフォルトでブートすると、ブートアップスクリプトによって設定 ウィザードが実行され、インストーラによる初期設定が始まります。この手順では、コマンドラ インインターフェイス(CLI)で設定ウィザードを使用して、初期構成設定を入力する方法を説 明します。

注:外部DHCPサーバやDNSの設定方法を理解していることを確認してください。

WLC を基本操作用に設定するには、次の手順を実行します。

- 1. DB-9 ヌル モデム シリアル ケーブルを使用してコンピュータを WLC に接続します。
- 次の設定で、ターミナル エミュレータのセッションを開きます。9600 ボー8 データ ビット
   1 ストップ ビットパリティなしハードウェア フロー制御なし
- 3. プロンプトが表示されたら、CLI にログインします。デフォルトのユーザ名はadminで、デ フォルトのパスワードはadminです。
- 4. 必要に応じて、reset system と入力して、装置を再起動し、ウィザードを開始します。
- 5. 最初のウィザード プロンプトが表示されたら、システム名を入力します。システム名には、32 文字までの印刷可能な ASCII 文字を使用できます。
- 6. 管理者のユーザ名とパスワードを入力します。ユーザ名とパスワードには、24 文字までの 印刷可能な ASCII 文字を使用できます。
- 7. サービスポートインターフェイスのIP設定プロトコル(noneorDHCP)を入力します。サービ スポートを使用しない場合、またはサービスポートに固定IPアドレスを割り当てる場合は、 「nonee」と入力します。
- 8. 手順 7 で「none」と入力し、サービス ポートに固定 IP アドレスを入力する必要がある場合は、次の 2 つのプロンプトに対して、サービス ポートのインターフェイス IP アドレスとネットマスクを入力します。サービス ポートを使用しない場合は、IP アドレスとネットマスクに 0.0.0.0 と入力します。
- 以下のオプションの値を入力します。管理インターフェイスの IP アドレスネットマスクデ フォルト ルータの IP アドレスオプションの VLAN 識別子有効な VLAN 識別子を使用するか 、タグをつけない場合は 0 を使用できます。注:コントローラの管理インターフェイスが、 接続先のスイッチポートで「ネイティブvlan」の一部として設定されている場合、コントロ ーラはフレームにタグを付けないようにする必要があります(*CatOSの場合*)。したがって、 VLAN がコントローラ上でゼロになるように設定する必要があります。
- 10. ネットワーク インターフェイス(配信システム)の物理ポート番号を入力します。WLC の場合は、前面パネルのギガビット イーサネット ポートの1~4のポートを使用できま す。
- 11. クライアント、管理インターフェイス、およびサービスポート インターフェイス(使用す る場合)に IP アドレスを提供するデフォルト DHCP サーバの IP アドレスを入力します。
- 12. LWAPPトランスポートモードに入ります(LAYER2またはLAYER3)。注:ウィザードを使用してWLC 4402を設定し、[AP Transport Mode] [LAYER2] を選択した場合、ウィザードはAPマネージャの詳細を確認しません
- 13. 仮想ゲートウェイの IP アドレスを入力します。ここには、レイヤ3のセキュリティとモビ リティの管理者が使用する 10.1.1.1 などの架空の未使用の IP アドレスを指定できます。注 :通常、使用される仮想ゲートウェイIPアドレスはプライベートアドレスです。
- 14. Cisco WLAN Solution の Mobility グループまたは RF グループの名前を入力します。
- 15. WLAN 1 の Service Set Identifier(SSID)またはネットワーク名を入力します。この ID は 、Lightweight AP が WLC との関連付けに使用するデフォルトの SSID になります。
- 16. クライアントに対して固定 IP アドレスを許可するかしないかを指定します。クライアント が独自の IP アドレスを指定できるようにするには、yes と入力します。DHCP サーバから

の IP アドレスをクライアントが必ず要求するようにするには、no と入力します。

- 17. WLC 上に RADIUS サーバを設定する必要がある場合は、yes と入力し、以下の情報を入力 します。RADIUS サーバの IP アドレス通信ポート共有秘密鍵RADIUSサーバを設定する必 要がない場合、または後でサーバを設定する場合は、noと入力します。
- 18. 装置の国番号を入力します。「Helpin」と入力して、サポートされている国のリストを表示します。
- 19. IEEE 802.11b、IEEE 802.11a、および IEEE 802.11g のサポートを有効または無効にしま す。
- 20. Radio Resource Management(RRM; 無線リソース管理)(自動 RF)を有効または無効 にします。

#### WLC 4402:設定ウィザード

```
Welcome to the Cisco Wizard Configuration Tool
Use the '-' character to backup
System Name [Cisco_43:eb:22]: c4402
Enter Administrative User Name (24 characters max): admin
Enter Administrative Password (24 characters max): *****
Service Interface IP Address Configuration [none][DHCP]: none
Enable Link Aggregation (LAG) [yes][NO]: No
Management Interface IP Address: 192.168.60.2
Management Interface Netmask: 255.255.255.0
Management Interface Default Router: 192.168.60.1
Management Interface VLAN Identifier (0 = untagged): 60
Management Interface Port Num [1 to 2]: 1
Management Interface DHCP Server IP Address: 192.168.60.25
AP Transport Mode [layer2][LAYER3]: LAYER3
AP Manager Interface IP Address: 192.168.60.3
AP-Manager is on Management subnet, uses same values
AP Manager Interface DHCP Server (192.168.50.3): 192.168.60.25
Virtual Gateway IP Address: 10.1.1.1
Mobility/RF Group Name: RFgroupname
Network Name (SSID): SSID
Allow Static IP Addresses [YES][no]: yes
Configure a RADIUS Server now? [YES][no]: no
Enter Country Code (enter 'help' for a list of countries) [US]: US
Enable 802.11b Network [YES][no]: yes
Enable 802.11a Network [YES][no]: yes
Enable 802.11g Network [YES][no]: yes
Enable Auto-RF [YES][no]: yes
```

注:WLC上の管理インターフェイスは、WLCの外部から常にping可能な唯一のインターフェ イスです。そのため、WLC の外部から AP マネージャのインターフェイスを ping できない のは、想定どおりの動作です。

注:APをWLCに関連付けるには、APマネージャインターフェイスを設定する必要があります。

#### WLC 用のスイッチの設定

この例では、1 ポートのみが使用されている Catalyst 3750 スイッチを使用します。この例では、 AP マネージャと管理インターフェイスにタグを設定して、VLAN 60 に配置しています。スイッ チのポートは IEEE 802.1Q のトランクとして設定されており、適切な VLAN(この場合は VLAN 2 ~ 4 と 60)のみがトランクの使用を許可されています。管理および AP マネージャの VLAN(VLAN 60)にはタグが設定されており、トランクのネイティブ VLAN としては設定され ていません。そのため、この例でこれらのインターフェイスを WLC に設定する際に、インター フェイスには VLAN ID が割り当てられます。

802.1Q スイッチ ポートの設定の例を次に示します。

interface GigabitEthernet1/0/1
description Trunk Port to Cisco WLC
switchport trunk encapsulation dot1q
switchport trunk allowed vlan 2-4,60
switchport mode trunk
no shutdown

注:WLCのギガビットポートを接続する場合は、スイッチのギガビットポートだけに接続していることを確認してください。WLCのギガビットイーサネットをスイッチのファストイーサネットポートに接続すると、動作しません。

この設定例では、関係のある VLAN のみが 802.1Q トランク上に許可されるように隣接するスイ ッチ ポートが設定されていることに注意してください。他のすべての VLAN はプルーニングされ ています。この種の設定は必須ではありませんが、展開時のベスト プラクティスとしてお勧めし ます。関係のない VLAN をプルーニングすると、関係のあるフレームのみが WLC で処理される ため、パフォーマンスが最適化されます。

#### AP 用のスイッチの設定

Catalyst 3750 での VLAN インターフェイスの設定例を次に示します。

interface VLAN5 description AP VLAN ip address 10.5.5.1 255.255.255.0 Cisco WLCは常に802.1Qトランクに接続しますが、Cisco Lightweight APはVLANタギングを認識 しないため、ネイバースイッチのアクセスポートにのみ接続する必要があります。

Catalyst 3750 でのスイッチ ポートの設定例を次に示します。

interface GigabitEthernet1/0/22 description Access Port Connection to Cisco Lightweight AP switchport access vlan 5 switchport mode access no shutdown

これで、このインフラストラクチャでの AP 接続の準備が整いました。LAP ではさまざまな WLC 検出方法を使用して、加入する WLC を選択します。次に LAP が WLC に登録されます。

CLIおよびGUIを使用するワイヤレスLANコントローラの初期設定について説明している<u>Ciscoサ</u> <u>ポート</u>コミュニティのビデオへのリンクを次に示します。CLIおよびGUIを使用したワイヤレス LANコントローラの初期設定。

#### 確認

ここでは、設定が正常に機能しているかどうかを確認します。

LAP が WLC に登録されたら、WLC のユーザ インターフェイスの上部の「Wireless」の下に、そ れらの LAP を表示できます。

| All APs          |        |            |              |                       |         |                  |             |
|------------------|--------|------------|--------------|-----------------------|---------|------------------|-------------|
| Search by AP MAC |        | Search     |              |                       |         |                  |             |
|                  |        |            |              |                       |         |                  |             |
| AP Name          | AP MAC | AP Up Time | Admin Status | Operational<br>Status | AP Mode | Certificate Type | AP Sub Mode |

ユーザインターフェイスコントローラの上部

CLIでは、**show ap summary**コマンドを使用して、LAPがWLCに登録されたことを確認できます 。

(Cisco Controller) >show ap summary

Number of APs..... 1 Global AP User Name..... Not Configured Global AP Dotlx User Name..... Not Configured AP Name Slots AP Model Ethernet MAC Location Port Country Priority ------AP001b.d4e3.a81b 2 AIR-LAP1232AG-A-K9 00:1b:d4:e3:a8:1b default location 2 IN

WLCのCLIでは、**show client** summaryコマンドを使用して、WLCに登録されているクライアント を表示することもできます。

(Cisco Controller) > show client summary

Number of Clients..... 1

| MAC Address       | AP Name     | Status     | WLAN | Auth | Protocol | Port |
|-------------------|-------------|------------|------|------|----------|------|
|                   |             |            |      |      |          |      |
| 00:40:96:a1:45:42 | ap:64:a3:a0 | Associated | 4    | Yes  | 802.11a  | 1    |

(Cisco Controller) >

1

GUIおよびCLIを使用してワイヤレスLANコントローラの初期設定を実行する方法を説明したビデ オデモンストレーションを次に示します。「<u>CLIおよびGUIを使用したワイヤレスLANコントロー</u> ラの初期設定」(Initial configuration of Wireless LAN Controller with the CLI and GUI)。

# トラブルシュート

この項では、設定のトラブルシューティングについて説明します。

#### コマンド

以下のコマンドを使用して、設定のトラブルシューティングを行います。

**注:debugcommandsを使用する前に、『**<u>debugコマンドの重要な情報</u>』を参照してください。

**次のdebug lwapp events** enableWLCコマンド出力は、Lightweight APがWLCに登録されたことを 示しています。

```
(Cisco Controller) >debug lwapp events enable
Tue Apr 11 13:38:47 2006: Received LWAPP DISCOVERY REQUEST from AP
    00:0b:85:64:a3:a0 to ff:ff:ff:ff:ff on port '1'
Tue Apr 11 13:38:47 2006: Successful transmission of LWAPP Discovery-Response
    to AP 00:0b:85:64:a3:a0 on Port 1
Tue Apr 11 13:38:58 2006: Received LWAPP JOIN REQUEST from AP
    00:0b:85:64:a3:a0 to 00:0b:85:33:a8:a0 on port '1'
Tue Apr 11 13:38:58 2006: LWAPP Join-Request MTU path from AP 00:0b:85:64:a3:a0
    is 1500, remote debug mode is 0
Tue Apr 11 13:38:58 2006: Successfully added NPU Entry for AP
    00:0b:85:64:a3:a0 (index 48) Switch IP: 192.168.60.2, Switch Port: 12223,
    intlfNum 1, vlanId 60 AP IP: 10.5.5.10, AP Port: 19002, next hop MAC:
    00:0b:85:64:a3:a0
Tue Apr 11 13:38:58 2006: Successfully transmission of LWAPP Join-Reply to AP
    00:0b:85:64:a3:a0
Tue Apr 11 13:38:58 2006: Register LWAPP event for AP
    00:0b:85:64:a3:a0 slot 0
Tue Apr 11 13:38:58 2006: Register LWAPP event for AP 00:0b:85:64:a3:a0 slot 1
Tue Apr 11 13:39:00 2006: Received LWAPP CONFIGURE REQUEST from AP
    00:0b:85:64:a3:a0 to 00:0b:85:33:a8:a0
Tue Apr 11 13:39:00 2006: Updating IP info for AP 00:0b:85:64:a3:a0 --
    static 0, 10.5.5.10/255.255.255.0, gtw 192.168.60.1
Tue Apr 11 13:39:00 2006: Updating IP 10.5.5.10 ===> 10.5.5.10 for AP
    00:0b:85:64:a3:a0
Tue Apr 11 13:39:00 2006: spamVerifyRegDomain RegDomain set for slot 0 code 0
    regstring -A regDfromCb -A
Tue Apr 11 13:39:00 2006: spamVerifyRegDomain RegDomain set for slot 1 code 0
   regstring -A regDfromCb -A
Tue Apr 11 13:39:00 2006: spamEncodeDomainSecretPayload:Send domain secret
    Mobility Group<6f,39,74,cd,7e,a4,81,86,ca,32,8c,06,d3,ff,ec,6d,95,10,99,dd>
    to AP 00:0b:85:64:a3:a0
Tue Apr 11 13:39:00 2006: Successfully transmission of LWAPP
    Config-Message to AP 00:0b:85:64:a3:a0
Tue Apr 11 13:39:00 2006: Running spamEncodeCreateVapPayload for SSID 'SSID'
Tue Apr 11 13:39:00 2006: AP 00:0b:85:64:a3:a0 associated. Last AP failure was
    due to Configuration changes, reason: operator changed 11g mode
Tue Apr 11 13:39:00 2006: Received LWAPP CHANGE_STATE_EVENT from AP
    00:0b:85:64:a3:a0
Tue Apr 11 13:39:00 2006: Successfully transmission of LWAPP Change-State-Event
    Response to AP 00:0b:85:64:a3:a0
Tue Apr 11 13:39:00 2006: Received LWAPP Up event for AP 00:0b:85:64:a3:a0 slot 0!
Tue Apr 11 13:39:00 2006: Received LWAPP CONFIGURE COMMAND RES from AP
    00:0b:85:64:a3:a0
Tue Apr 11 13:39:00 2006: Received LWAPP CHANGE_STATE_EVENT from AP
    00:0b:85:64:a3:a0
Tue Apr 11 13:39:00 2006: Successfully transmission of LWAPP Change-State-Event
   Response to AP 00:0b:85:64:a3:a0
Tue Apr 11 13:39:00 2006: Received LWAPP Up event for AP
    00:0b:85:64:a3:a0 slot 1!
```

次の出力は、次の便利なWLCdebugcommandを示しています。

• debug pem state enable:アクセスポリシーマネージャデバッグオプションを設定します

- debug pem events enable
- debug dhcp message enable:DHCPサーバとの間で相互に交換されたDHCPメッセージのデ バッグ情報が表示されます
- debug dhcp packet enable:DHCPサーバとの間で送受信されるDHCPパケットの詳細なデバッ グ情報が表示されます

Tue Apr 11 14:30:49 2006: Applied policy for mobile 00:40:96:a1:45:42 Tue Apr 11 14:30:49 2006: STA [00:40:96:a1:45:42, 192.168.1.41] Replacing Fast Path rule type = Airespace AP Client on AP 00:0B:85:64:A3:A0, slot 0 InHandle = 0x00000000, OutHandle = 0x00000000 ACL Id = 255, Jumbo Frames = NO, interface = 1 802.1P = 0, DSCP = 0, T Tue Apr 11 14:30:49 2006: Successfully plumbed mobile rule for mobile 00:40:96:a1:45:42 (ACL ID 255) Tue Apr 11 14:30:49 2006: Plumbed mobile LWAPP rule on AP 00:0b:85:64:a3:a0 for mobile 00:40:96:a1:45:42 Tue Apr 11 14:30:53 2006: DHCP proxy received packet, src: 0.0.0.0, len = 320Tue Apr 11 14:30:53 2006: dhcpProxy: Received packet: Client 00:40:96:a1:45:42 DHCP Op: BOOTREQUEST(1), IP len: 320, switchport: 1, encap: 0xec03 Tue Apr 11 14:30:53 2006: dhcpProxy(): dhcp request, client: 00:40:96:a1:45:42: dhcp op: 1, port: 1, encap 0xec03, old mscb port number: 1 Tue Apr 11 14:30:53 2006: dhcp option len, including the magic cookie = 84 Tue Apr 11 14:30:53 2006: dhcp option: received DHCP REQUEST msg Tue Apr 11 14:30:53 2006: dhcp option: skipping option 61, len 7 Tue Apr 11 14:30:53 2006: dhcp option: requested ip = 192.168.1.41 Tue Apr 11 14:30:53 2006: dhcp option: skipping option 12, len 15 Tue Apr 11 14:30:53 2006: dhcp option: skipping option 81, len 19 Tue Apr 11 14:30:53 2006: dhcp option: vendor class id = MSFT 5.0 (len 8) Tue Apr 11 14:30:53 2006: dhcp option: skipping option 55, len 11 Tue Apr 11 14:30:53 2006: dhcpParseOptions: options end, len 84, actual 84 Tue Apr 11 14:30:53 2006: mscb->dhcpServer: 192.168.60.2, mscb->dhcpNetmask: 255.255.255.0,mscb->dhcpGateway: 192.168.60.1, mscb->dhcpRelay: 192.168.60.2 VLAN: 60 Tue Apr 11 14:30:53 2006: Local Address: 192.168.60.2, DHCP Server: 192.168.60.2, Gateway Addr: 192.168.60.2, VLAN: 60, port: 1 Tue Apr 11 14:30:53 2006: DHCP Message Type received: DHCP REQUEST msg Tue Apr 11 14:30:53 2006: op: BOOTREQUEST, htype: Ethernet, hlen: 6, hops: 1 Tue Apr 11 14:30:53 2006: xid: 3371152053, secs: 0, flags: 0 Tue Apr 11 14:30:53 2006: chaddr: 00:40:96:a1:45:42 Tue Apr 11 14:30:53 2006: ciaddr: 0.0.0.0, yiaddr: 0.0.0.0 Tue Apr 11 14:30:53 2006: siaddr: 0.0.0.0, giaddr: 192.168.60.2 Tue Apr 11 14:30:53 2006: Forwarding DHCP packet locally (348 octets) from 192.168.60.2 to 192.168.60.2 Tue Apr 11 14:30:53 2006: Received 348 byte dhcp packet from 0x0201a8c0 192.168.60.2:68 Tue Apr 11 14:30:53 2006: DHCP packet: 192.168.60.2 -> 192.168.60.2 uses scope "InternalScope" Tue Apr 11 14:30:53 2006: received REQUEST Tue Apr 11 14:30:53 2006: Checking node 192.168.1.41 Allocated 1144765719, Expires 1144852119 (now: 1144765853) Tue Apr 11 14:30:53 2006: adding option 0x35 Tue Apr 11 14:30:53 2006: adding option 0x36 Tue Apr 11 14:30:53 2006: adding option 0x33 Tue Apr 11 14:30:53 2006: adding option 0x03 Tue Apr 11 14:30:53 2006: adding option 0x01 Tue Apr 11 14:30:53 2006: dhcpd: Sending DHCP packet (giaddr:192.168.60.2)to 192.168.60.2:67 from 192.168.60.2:1067 Tue Apr 11 14:30:53 2006: sendto (548 bytes) returned 548 Tue Apr 11 14:30:53 2006: DHCP proxy received packet, src: 192.168.60.2, len = 548

```
Tue Apr 11 14:30:53 2006: dhcpProxy: Received packet: Client 00:40:96:a1:45:42
   DHCP Op: BOOTREPLY(2), IP len: 548, switchport: 0, encap: 0x0
Tue Apr 11 14:30:53 2006: dhcp option len, including the magic cookie = 312
Tue Apr 11 14:30:53 2006: dhcp option: received DHCP ACK msg
Tue Apr 11 14:30:53 2006: dhcp option: server id = 192.168.60.2
Tue Apr 11 14:30:53 2006: dhcp option: lease time (seconds) = 86400
Tue Apr 11 14:30:53 2006: dhcp option: gateway = 192.168.60.1
Tue Apr 11 14:30:53 2006: dhcp option: netmask = 255.255.255.0
Tue Apr 11 14:30:53 2006: dhcpParseOptions: options end, len 312, actual 64
Tue Apr 11 14:30:53 2006: DHCP Reply to AP client: 00:40:96:a1:45:42,
   frame len 412, switchport 1
Tue Apr 11 14:30:53 2006: DHCP Message Type received: DHCP ACK msg
Tue Apr 11 14:30:53 2006: op: BOOTREPLY, htype: Ethernet, hlen: 6, hops: 0
Tue Apr 11 14:30:53 2006: xid: 3371152053, secs: 0, flags: 0
Tue Apr 11 14:30:53 2006: chaddr: 00:40:96:a1:45:42
Tue Apr 11 14:30:53 2006: ciaddr: 0.0.0.0, yiaddr: 192.168.1.41
Tue Apr 11 14:30:53 2006: siaddr: 0.0.0.0, giaddr: 0.0.0.0
Tue Apr 11 14:30:53 2006: server id: 10.1.1.1 rcvd server id: 192.168.60.2
```

次の追加の debug コマンドを使用して、設定のトラブルシューティングを行うことができます。

- debug lwapp errors enable:LWAPPエラーのデバッグ出力が表示されます
- debug pm pki enable: APとWLCの間で渡される証明書メッセージのデバッグ情報が表示され ます

#### コントローラが AP マネージャの IP アドレスを防御しない

この問題は、Cisco Bug ID <u>CSCsg75863</u>が原因で発生します。ユーザが誤って、コントローラの APマネージャのIPアドレスを使用するデバイスをサブネットに挿入すると、デフォルトゲートウ ェイルータのAddress Resolution Protocol (ARP;アドレス解決プロトコル)キャッシュが誤っ たMACアドレスで更新されます。このバグが発生すると、AP は WLC に到達することができな くなり、検出フェーズに戻って、WLC を検索します。AP は検出要求を送信し、WLC が検出応 答で返信しますが、ゲートウェイ ルータに不正な ARP があるため、加入要求が WLC の AP マネ ージャ インターフェイスに到達しません。デフォルトの 4 時間の ARP 更新間隔の後、デバイス が削除されると、AP が WLC に参加します。

この問題を回避するには、WLC のゲートウェイ ルータでスタティック ARP エントリを次の IP アドレス用に設定します。

- 管理 IP アドレス:ユーザは別のサブネットからのグラフィカル ユーザ インターフェイス (GUI)にアクセスし、WLC が AP 検出要求を受け取ります。
- AP マネージャの IP アドレス: AP が別のサブネットから WLC に加入します。
- すべてのダイナミック インターフェイスの IP アドレス:他のサブネットからのパケットが WLC のダイナミック インターフェイスに達します。

DHCP パケットがワイヤレス クライアントから送信されます。コントローラのゲートウェイアド レスにTelnetまたはSSHで接続し、arp <ip address> <hhhh.hhhh.hhhh>コマンドを使用して ARPエントリを追加します。コントローラのデフォルトルータでpingコマンドを使用して、異な るアドレスに変更し、ルータのARPキャッシュを更新します。MACアドレスを検出するには、 show arpコマンドを使用します。 | include <ip address>を使用します。

### ワイヤレスLANコントローラに接続しないLightweightアクセスポイントのトラブル シューティング

Lightweightアクセスポイント(LAP)がWLCに加入できない原因と、その問題のトラブルシューテ

ィング方法については、『<u>ワイヤレスLANコントローラに加入しないLightweightアクセスポイン</u> <u>ト(LAP)のトラブルシューティング</u>』を参照してください。

# 関連情報

- ワイヤレス LAN コントローラ (WLC) への Lightweight AP (LAP) の登録
- ・<u>ワイヤレス LAN コントローラ(WLC)ソフトウェアのアップグレード</u>
- ・<u>ワイヤレス LAN コントローラ(WLC)上のプライマリ イメージとバックアップ イメージ</u>
- ・<u>ワイヤレスLANコントローラに接続しないLightweightアクセスポイントのトラブルシューテ</u> <u>ィング</u>
- ・<u>ワイヤレス LAN コントローラ (WLC) の設定のベスト プラクティス</u>
- シスコテクニカルサポートおよびダウンロード

翻訳について

シスコは世界中のユーザにそれぞれの言語でサポート コンテンツを提供するために、機械と人に よる翻訳を組み合わせて、本ドキュメントを翻訳しています。ただし、最高度の機械翻訳であっ ても、専門家による翻訳のような正確性は確保されません。シスコは、これら翻訳の正確性につ いて法的責任を負いません。原典である英語版(リンクからアクセス可能)もあわせて参照する ことを推奨します。